## PointCab TUTORIALS

## РНОТОМАТСН

Mit PhotoMatch können hochauflösende Bilder in Schnitt- oder Grundriss-Ansichten eingepasst werden.

Dies erlaubt eine höhere visuelle Auflösung von planaren Objekten lagerichtig im Raum festzuhalten, um zum Beispiel Details wie Bremsspuren in der Unfalldokumentation festzuhalten.

Durch die Verknüpfung mit dem PDF-Export können so aussagekräftige Dokumente erzeugt werden.

## Foto einpassen und Ergebnis in CAD

1. Wählen Sie das Werkzeug PhotoMatch aus und ziehen ein Rechteck im Bereich, in den das Bild eingepasst werden soll.

| File Modules Registration Views Help                               | 2 × ¢                                                                                                    | <sup>4</sup><br><sup>CAD</sup> <b>V</b> → → ∖, Г / ∠ | . 🎿 🖶 🔺 🦷                      | ⊿ 丁 曽<br>Match a Photo op      | a planar surface             |
|--------------------------------------------------------------------|----------------------------------------------------------------------------------------------------|------------------------------------------------------|--------------------------------|--------------------------------|------------------------------|
| New Open Tilled View 3D View Settings Job List Job Eoltor Advanced | Standard_Front X                                                                                                    | Standard_Left X                                      | Section_1                      | Job Editor                     |                              |
|                                                                    |                                                                                                    |                                                      | 4.0 : R [mm/p] 11.7250 : X [m] | PhotoMatch Parameter           |                              |
|                                                                    |                                                                                                    |                                                      | 2.9949 : Z [m]                 | Layer: PointCabPhotomat        | ch 🗸                         |
| 9                                                                  |                                                                                                    |                                                      |                                | Image:                         | Browse                       |
| <b>(</b>                                                           |                                                                                                    |                                                      |                                |                                | Change handles               |
|                                                                    |                                                                                                    |                                                      |                                | Fade:                          | <mark>-</mark> <u> ∞ . ~</u> |
|                                                                    |                                                                                                    |                                                      |                                | Brightness:                    |                              |
|                                                                    |                                                                                                    |                                                      |                                | Contrast:                      | <del></del>                  |
|                                                                    |                                                                                                    |                                                      |                                |                                | Fit aspect ratio             |
|                                                                    |                                                                                                    |                                                      |                                | <ul> <li>Processing</li> </ul> |                              |
|                                                                    |                                                                                                    |                                                      |                                | Cut on Polygon:                |                              |
|                                                                    |                                                                                                    |                                                      |                                | Scaler:                        |                              |
| 494<br>•                                                           | ۲                                                                                                    |                                                      |                                | File                           |                              |
| *                                                                  |                                                                                                    |                                                      |                                |                                |                              |
| 2                                                                  |                                                                                                    |                                                      |                                | Job List                       | đ <u>×</u>                   |
| · .                                                                | DATE OF THE PARTY OF THE PARTY |                                                      |                                | Standard_Front.lse             | Section                      |
| - 000                                                              |                                                                                                    |                                                      |                                | Standard_Left.lse              | Section                      |
| ~ ~                                                                | • •                                                                                                    | •                                                    |                                | Section_0.lse                  | Section                      |
|                                                                    | house 01.                                                                                                    | Use 014 house 012                                    |                                | Layout_t.lse                   | Layout                       |
| <b>2</b>                                                           | "·····                                                                                                    | 17 12                                                |                                | Section_t.lse                  | Section                      |
| 7                                                                  |                                                                                                    |                                                      |                                | Section_t_pp.lse               | Section                      |
| - Î                                                                |                                                                                                    | Tile 6                                               |                                | Web_0.html                     | Web export                   |
| L->x                                                               | and the second second                                                                                                    | and the second second                                |                                | Section_1.lse                  | ss all Jobs                  |

2. Wählen Sie das Bild im Job Editor an.

## Point Cab

Klicken Sie im Job Editor auf "Referenzpunkte ändern" und passen Sie das Bild optimal an die Oberfläche an.

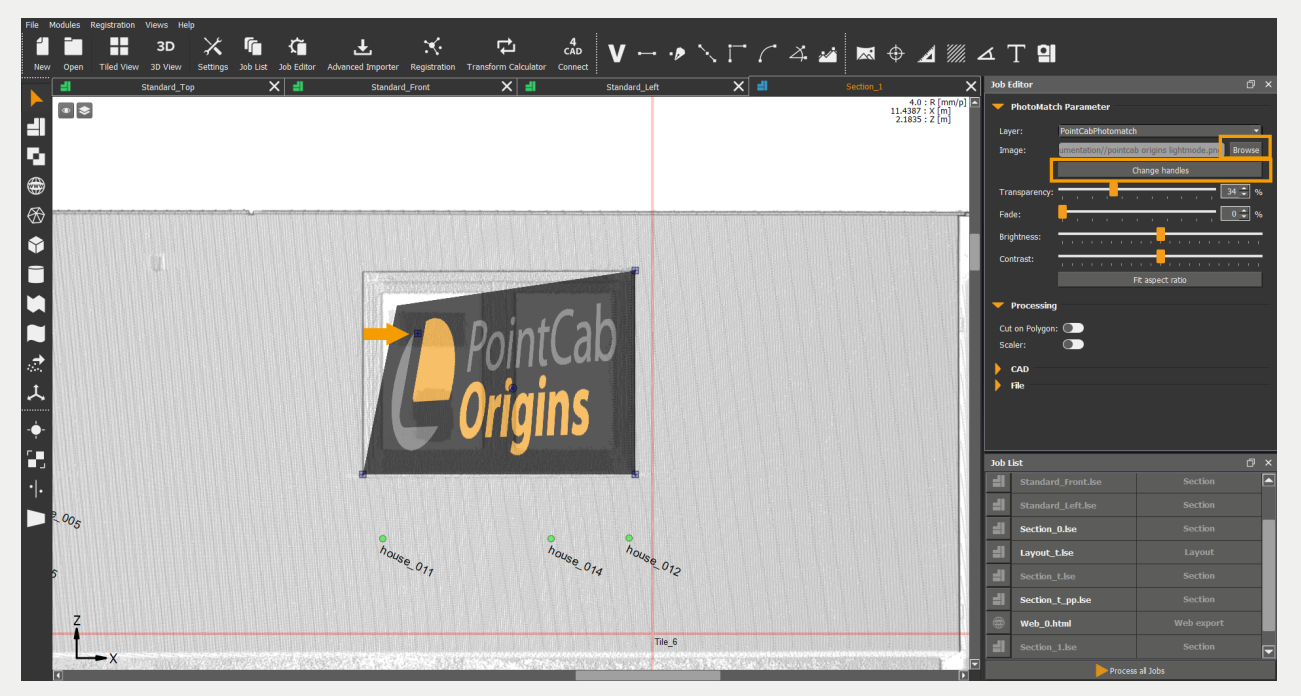

3. Klicken Sie erneut auf "Referenzpunkte ändern", um die Bearbeitung der Bildgröße und -form abzuschließen.

4. Durch Ändern von "Transparenz", "Überblendung", "Helligkeit" oder "Kontrast" kann das Bild nach Bedarf bearbeitet werden.

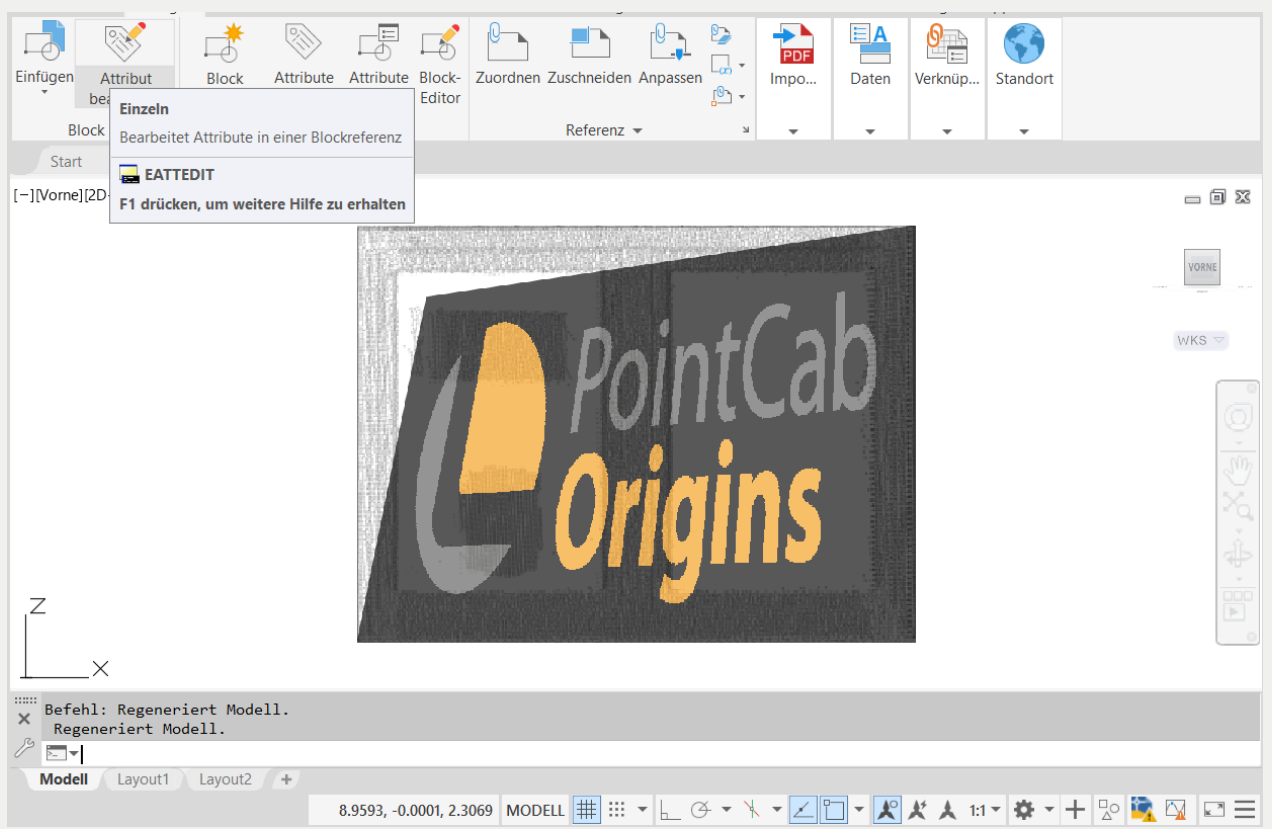